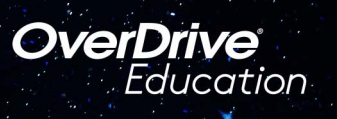

## The student reading app

Sora ofrece la posibilidad de que los estudiantes exploren libros digitales apropiados para su edad La Biblioteca del Condado de Salt Lake

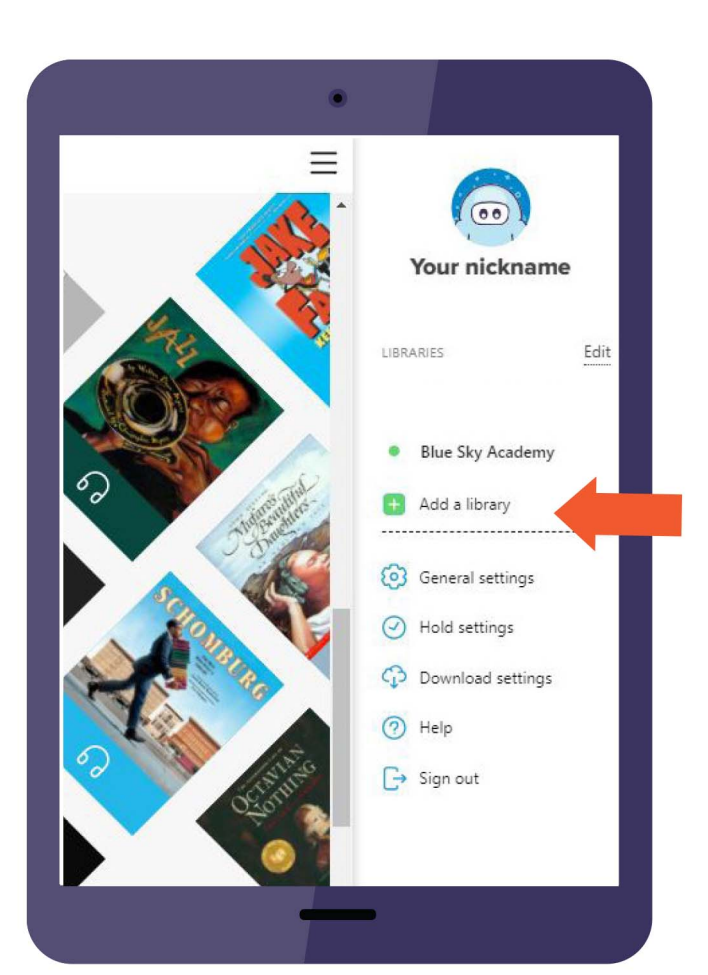

## A continuación se muestra cómo

**1.** Instale la aplicación Sora desde Apple App Store o Google Play Store, o vaya a <u>soraapp.com</u>.

 En Sora, ingrese su código de configuración graniteut e inicie sesión con su número de estudiante y contraseña.

**3.** En su perfil, seleccione + Agregar una biblioteca y ingrese Servicios de biblioteca del condado de **Salt Lake**.

**4.** Haga clic en <u>**Préstamo</u>** el <u>**Colocar retención**</u> en cualquier título para que se le pida que inicie sesión en la biblioteca pública.</u>

**5.** Seleccione Distrito Escolar de Granito en el menú desplegable e inicie sesión de nuevo con su número de estudiante de la escuela y contraseña.

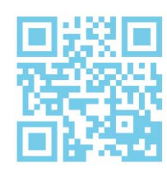

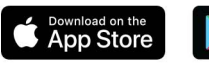

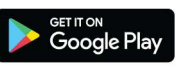